# **CISCO** Academy

# Packet Tracer - Weryfikacja bezpośrednio połączonych sieci

# Tabela adresowania

| Urządzenie | Interfejs      | Adres IP/prefiks       | Brama domyślna |
|------------|----------------|------------------------|----------------|
| R1         | G0/0/0         | 172.16.20.1/25         | nd.            |
|            | G0/0/1         | 172.16.20.129/25       | nd.            |
|            | S0/1/0         | 209.165.200.225/30     | nd.            |
| PC1        | karta sieciowa | 172.16.20.10/25        | 172.16.20.1    |
| PC2        | karta sieciowa | 172.16.20.138/25       | 172.16.20.129  |
| R2         | G0/0/0         | 2001:db8:c0de:12::1/64 | nd.            |
|            | G0/0/1         | 2001:db8:c0de:13::1/64 | nd.            |
|            | S0/1/1         | 2001:db8:c0de:11::1/64 | nd.            |
|            |                | fe80::2                | nd.            |
| PC3        | karta sieciowa | 2001:db8:c0de:12::a/64 | fe80::2        |
| PC4        | karta sieciowa | 2001:db8:c0de:13::a/64 | fe80::2        |

## Cele

- Weryfikacja bezpośrednio połączonych sieci IPv4
- Weryfikacja bezpośrednio połączonych sieci IPv6
- Rozwiązywanie problemów z łącznością

### Wprowadzenie

Routery R1 i R2 mają po dwie sieci LAN. Twoim zadaniem jest zweryfikowanie adresowania na każdym urządzeniu i weryfikacja łączności między sieciami LAN.

Uwaga: Hasło trybu EXEC użytkownika to cisco. Hasło trybu uprzywilejowanego EXEC: class.

### Instrukcje

# Część 1: Weryfikacja bezpośrednio połączonych sieci

#### Krok 1: Sprawdź adresy IPv4 i stan portu na R1.

a. Sprawdź stan skonfigurowanych interfejsów, filtrując dane wyjściowe.

#### R1# show ip interface brief | exclude unassigned

- b. W oparciu o dane wyjściowe skoryguj wszelkie problemy ze statusem portu, które widzisz.
- c. Zapoznaj się z **tabelą adresowania** i sprawdź adresy IP skonfigurowane na R1. W razie potrzeby należy wprowadzić poprawki do adresowania.
- d. Wyświetla tabelę routingu przez filtrowanie, aby rozpocząć wyjście od słowa Gateway.

**Uwaga:** Terminy używane do filtrowania danych wyjściowych można skrócić do dopasowania tekstu, o ile dopasowanie jest unikalne. Na przykład, Gateway, Gate i Ga będą miały ten sam efekt. G już nie. Filtrowanie jest wrażliwe na wielkość liter

R1# show ip route | begin Gate

Jaki jest adres bramy ostatniej szansy?

e. Wyświetl informacje o interfejsie i filtruj dla Description lub connected.

**Uwaga**: W przypadku korzystania z **include** lub **exclude** wielu wyszukiwań można wykonać poprzez oddzielenie ciągów wyszukiwania z symbolem strumienia ( | )

R1# show interface | include Desc|conn

Jaki jest Circuit ID wyświetlany z Twojego wyjścia?

f. Wyświetl specyficzne informacje interfejsu dla G0/0/0 przez filtrowanie **duplex**.

Jakie jest ustawienie, trybu dupleksu, prędkość i rodzaj medium?

#### Krok 2: Sprawdź łączność.

**Testy ping pomiędzy PC1** i **PC2** oraz do **Dual Stack Server** powinny się powieść. Jeśli nie, sprawdź stan interfejsów i przypisania adresów IP.

#### Część 2: Weryfikacja bezpośrednio połączonych sieci IPv6

#### Krok 1: Sprawdź adresy IPv6 i stan portu na R2.

a. Sprawdź stan skonfigurowanych interfejsów.

R2# show ipv6 int brief

Jaki jest status skonfigurowanego interfejsu?

b. Zapoznaj się z tabelą adresowania i w razie potrzeby wykonaj wszelkie poprawki do adresowania.

**Uwaga**: Podczas zmiany adresu IPv6 konieczne jest usunięcie niepoprawnego adresu, ponieważ interfejs może obsługiwać wiele sieci IPv6.

R2(config)# int g0/0/1
R2(config-if)# no ipv6 address 2001:db8:c0de:14::1/64

Skonfiguruj poprawny adres na interfejsie.

c. Wyświetl tablicę routingu IPv6.

Uwaga: Polecenia filtrowania nie działają obecnie z poleceniami IPv6.

d. Wyświetl wszystkie adresy IPv6 skonfigurowane na interfejsach, filtrując dane wyjściowe pliku **runningconfig**.

Filtruj dane wyjściowe na R2 dla IPv6 lub interface.

R2# sh run | include ipv6|interface

Ile adresów jest skonfigurowanych na każdym interfejsie Gigabit?

#### Krok 2: Sprawdź łączność.

**Testy ping pomiędzy PC3** i **PC4** oraz do **Dual Stack Server** powinny się powieść. Jeśli nie, sprawdź stan interfejsu i przypisania adresów IPv6.